# BRUKEROPPLÆRING Micrel MP mL/h+

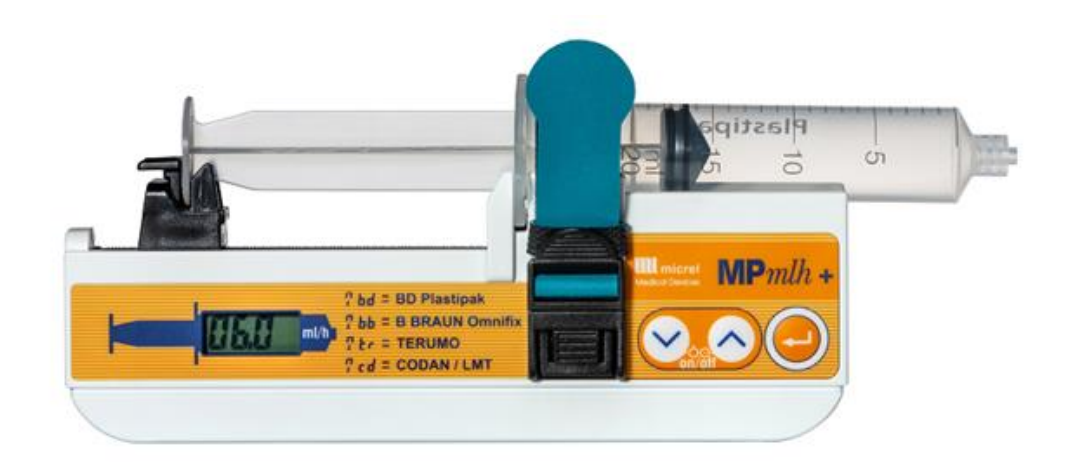

Sist oppdatert 23.06.2023

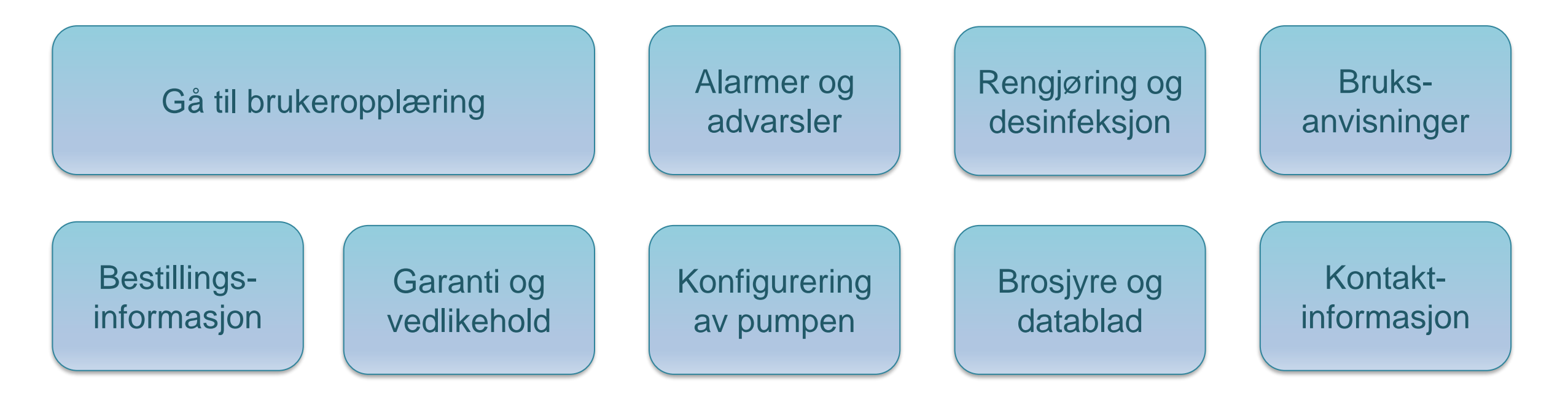

# INGMED

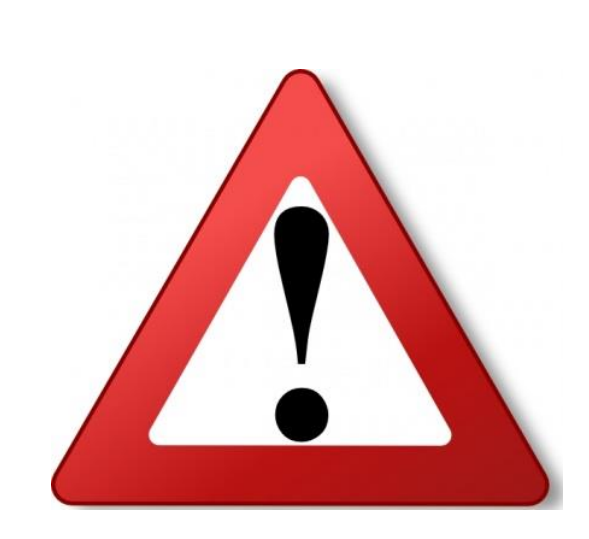

**Brukeropplæring Micrel MP mL/h+** 

| Micropum        | p M <b>P</b> + <i>mlh</i> |
|-----------------|---------------------------|
| Norsk Bruk      | sanvisning                |
| ML155DFU130314N | PDF<br>O NORWEGIAN        |
|                 |                           |

- Utstyrets medfølgende brukermanual må leses før bruk.
- Denne presentasjonen, hurtigveiledningen og opplæringsvideoene er kun tillegg som er utarbeidet i samarbeid med Helseforetakene.

#### **Tiltenkt bruk**

- ✓ subcutan infusjon
- ✓ intravenøs infusjon
- ✓ intra-arteriell infusjon
- ✓ intraperitoneal infusjon
- ✓ epidural infusjon
- ✓ subarachnoidal (intratechal) infusjon
- Skal ikke brukes til infusjon av blod

Designet for bruk i og utenfor sykehus av sengeliggende og mobile pasienter

3

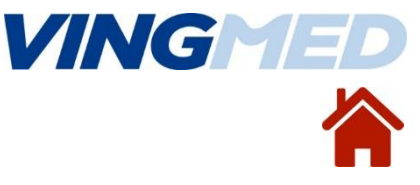

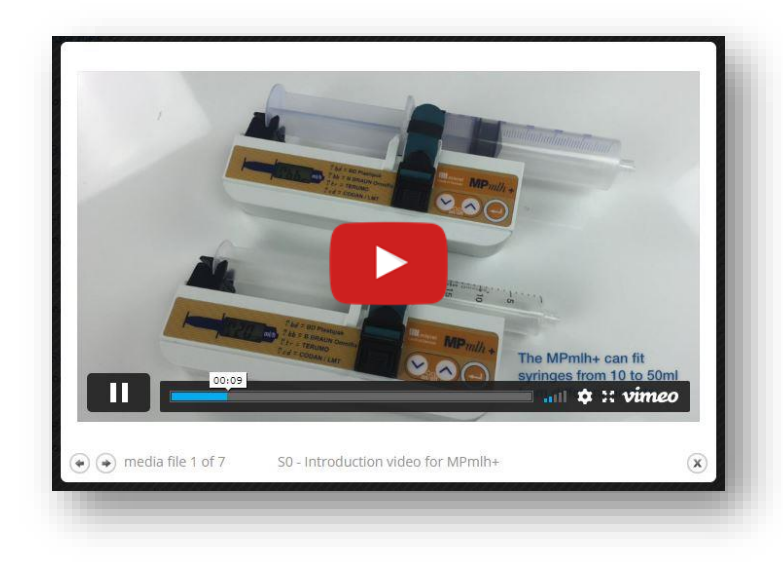

### Micrel MP mL/h+ egenskaper

- ✓ enkel i bruk
- ✓ lett å bære for pasienten 220 gram
- ✓ konfigurerbar på en del viktige parametere
- ✓ svært nøyaktig ± 2%
- ✓ AAA batterier x 6 med varighet ca 2 mnd.
- ✓ ikke proprietært forbruksutstyr

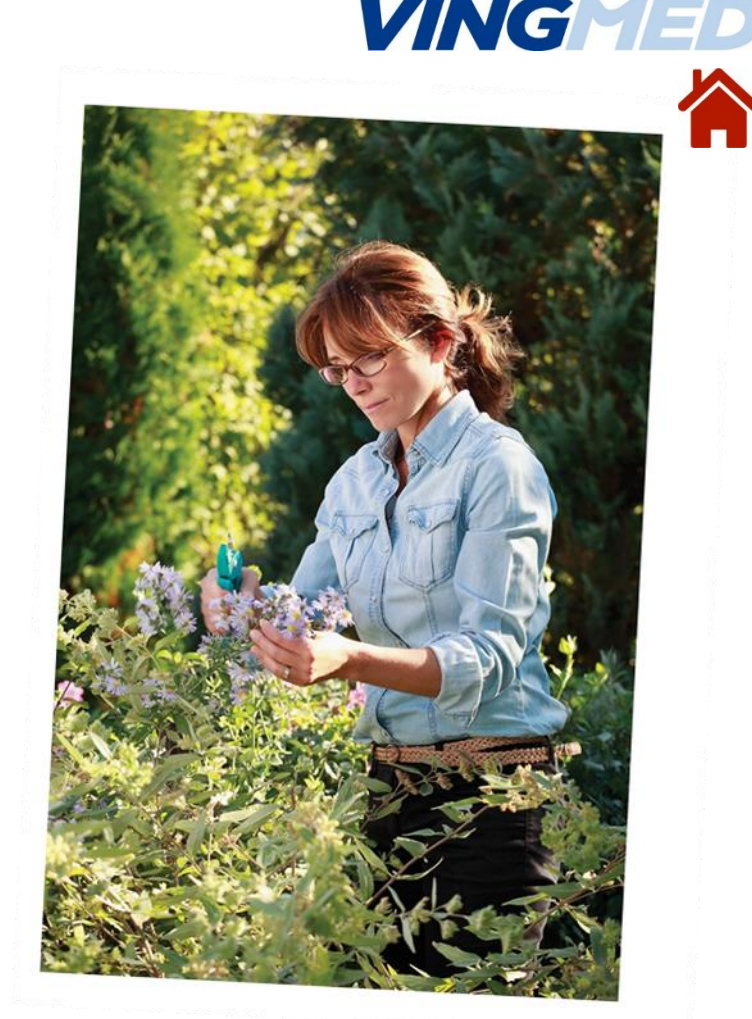

- ✓ 4 forskjellige sprøytemerker; BD, Braun, Terumo og Codan 10 50 mL
- ✓ infusjonshastighet 0,1 til 33,0 mL/timen (BD 20 mL sprøyte)

# Konfigurering av pumpen

Pumpen kan konfigureres slik at den passer best mulig til den aktuelle kliniske situasjonen og slik at den blir tryggest mulig for pasient og behandler.

Bruk og opplæring av pumpen vil variere i forhold til hvordan pumpen er konfigurert

| Display | Parameter              | Numeriske grenser                           | Fabrikk-<br>innstillinge | Dine<br>innstillinge |
|---------|------------------------|---------------------------------------------|--------------------------|----------------------|
| bdY     | BD Plastipak sprøyte   | ${\boldsymbol{n}}$ eller ${\boldsymbol{Y}}$ | Yes                      |                      |
| 66Y     | Bbraun Omnifix sprøyte | ${\boldsymbol{n}}$ eller ${\boldsymbol{Y}}$ | Yes                      |                      |
| try.    | Terumo sprøyte         | $n$ eller ${ m Y}$                          | Yes                      |                      |
| e d¥    | Codan / LMT sprøyte    | ${\boldsymbol{n}}$ eller ${\boldsymbol{Y}}$ | Yes                      |                      |
| 10Y     | 10 ml sprøytevolum     | ${\boldsymbol{n}}$ eller ${\boldsymbol{Y}}$ | Yes                      |                      |
| Süh     | 20 ml sprøytevolum     | ${\boldsymbol{n}}$ eller ${\boldsymbol{Y}}$ | Yes                      |                      |
| AUA     | 30 ml sprøytevolum     | $\boldsymbol{n}$ eller $\boldsymbol{Y}$     | Yes                      |                      |

5

5

| SIY           | 50 ml sprøytevolum                               | ${\mathfrak n}$ eller ${\mathrm Y}$                          | Yes          |  |
|---------------|--------------------------------------------------|--------------------------------------------------------------|--------------|--|
|               | Høy hastighetsgrense<br>Øvre hastighetsgrense    | Opp til max. hastighet                                       | Maks<br>hast |  |
| <b>dE</b> . { | Lav hastighetsgrense<br>Nedre hastighetsgrense   | 0.1 opp til øvre<br>hastighetsgrense eller<br>max. hastighet | 1            |  |
| HAE           | Høy hastighetssone<br>øvre verdi                 | 0.1 opp til øvre<br>hastighetsgrense                         | 20           |  |
|               | Lav hastighetssone<br>nedre verdi                | 0.1 opp til høy<br>hastighetssone                            | 1            |  |
| EFA           | Tillatt Titrering av<br>hastighet (yes – no)     | ${\mathfrak n}$ eller ${\mathrm Y}$                          | No           |  |
| Ebà           | Tillatt Primingfunksjon<br>(yes – no)            | ${\mathfrak n}$ eller ${\mathrm Y}$                          | Yes          |  |
| Ebn           | Lydvarsel på ved slutt<br>på infusjon (yes – no) | ${\mathfrak n}$ eller ${\mathrm Y}$                          | No           |  |
| Eln           | Belyst Display                                   | ${\mathfrak n}$ eller ${ m Y}$ eller ${ m A}$                | No           |  |
| h-n           | Tillatt Bolus (yes – no)                         | ${\boldsymbol{n}}$ eller ${\boldsymbol{Y}}$                  | No           |  |
| UL            | Bolus Max Volum<br>Trinn av 0.1 ml               | Min opp til 20 ml                                            | 2.0          |  |
| nIII          | Bolus Min Volum<br>Trinn av 0.1 mm               | 0.1 til Max ml                                               | 0.1          |  |
| FUI           | Blokkeringstid for Bolus                         | 01 til 99 min                                                | 00           |  |
| PL 3          | Grenseverdi for<br>Okklusjonstrykk               | 1 to 3                                                       | 3            |  |
| nEn           | Nær slutten av infusjon.                         | n or Y                                                       | No           |  |
| SEY           | Sprøytegjenkjenning                              | n or Y                                                       | No           |  |

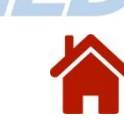

VING

# Konfigurering av pumpen

Konfigurerbare parametere:

- valg av sprøytemerke kan begrenses
- valg av sprøytevolum kan begrenses
- øvre og nedre hastighet kan settes inn
- mulighet for å titrere hastighet
- mulighet for å fylle slangesettet med pumpen
- lydvarsler
- mulighet for belyst skjerm
- mulighet for bolus
- begrense bolus volum
- bolus blokkeringstid
- grenseverdi for okklusjonstrykk
- mulighet for alarm dersom sprøyten er feilplassert

# Ta kontakt med lokal MTA for konfigurering

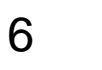

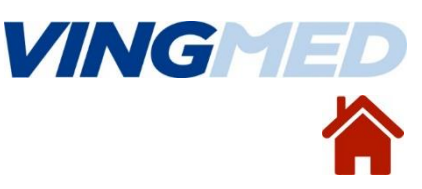

#### **Oppstart - nødvendig utstyr**

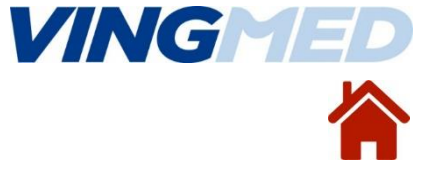

- en sprøytepumpe Micrel MP mL/h+
- batterier 6 x AAA / LR03
- en steril sprøyte
  - ✓ BD, Braun, Terumo eller Codan
  - ✓ 10, 20 eller 50 mL
- et sterilt slangesett
- bæreveske ved behov

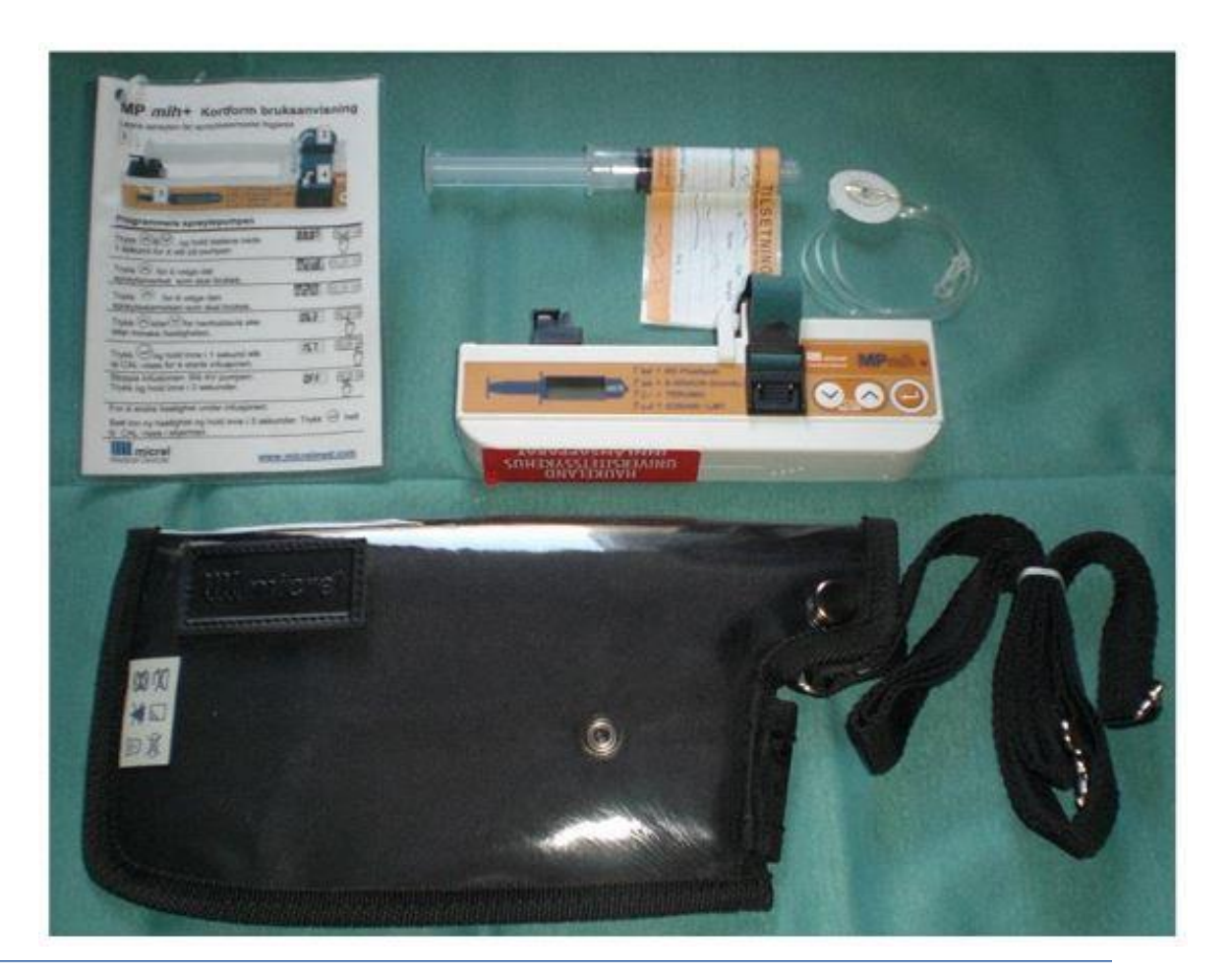

#### Klargjør en infusjon

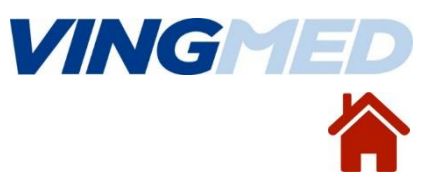

- klargjør en sprøyte med forordnet medikamentoppløsning
- > skru på infusjonssettet
- > fyll slangesettet manuelt (senere må slangesettet fylles med pumpen, se side 11)

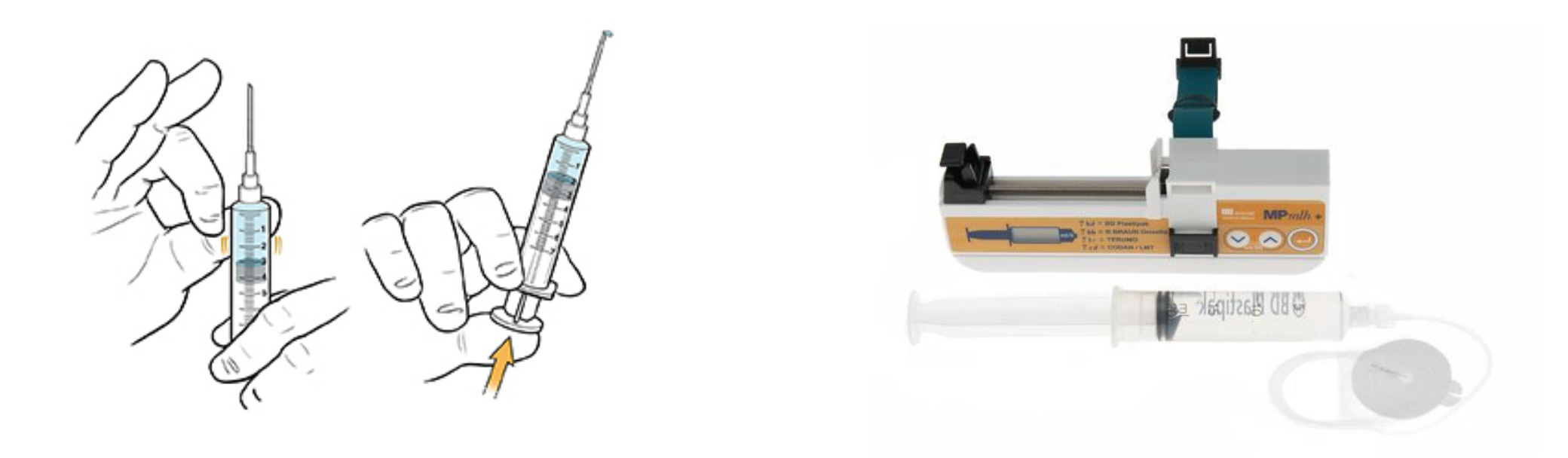

#### Plassering av sprøyten i pumpen

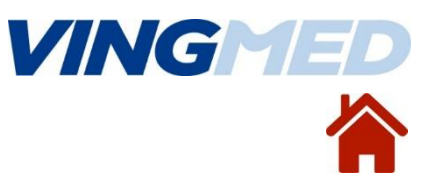

- sett sprøyten inn i pumpen, følg punktene fra 1 til 4
- > skru sprøytevingene ned i sporet for å forhindre alarm på feilplassert sprøyte

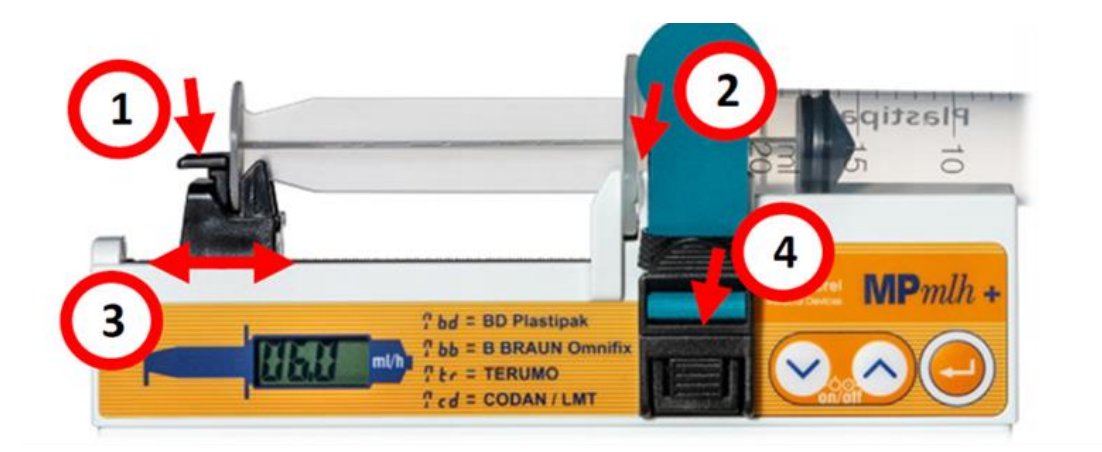

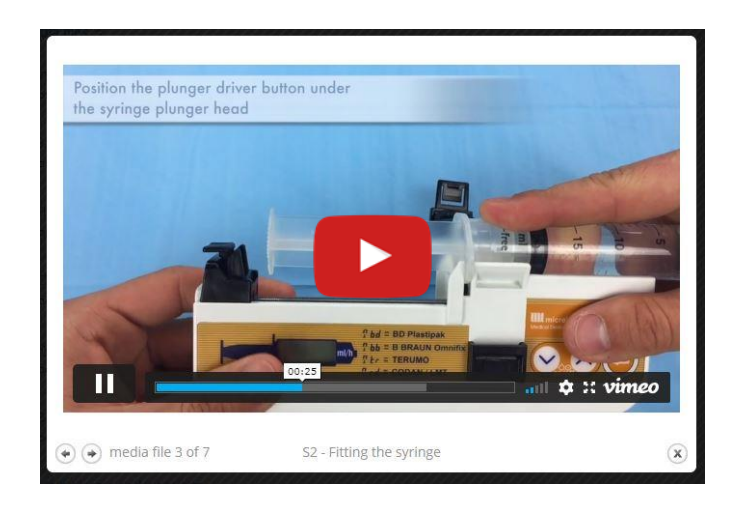

#### Programer pumpen

- > slå på pumpen; hold inne "Pil ned" og "Pil opp" i 3 sek.
- velg sprøytemerke; "Pil opp"
- bekreft med "Enter"
- velg sprøytevolum; "Pil opp"
- bekreft med "Enter"

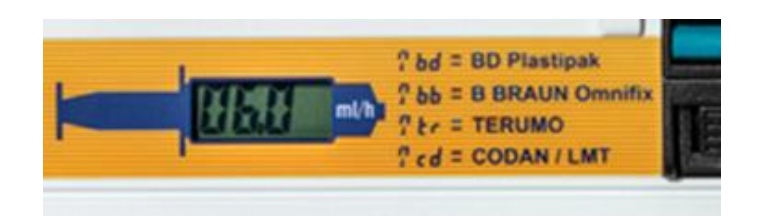

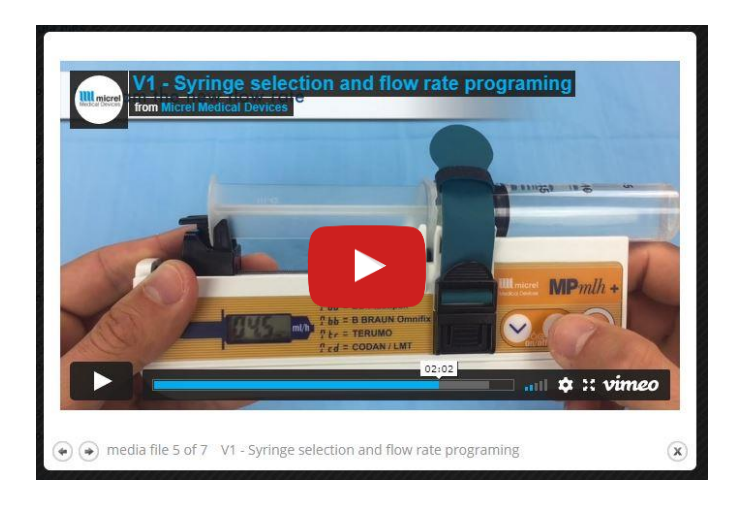

forkortelse for de 4 forskjellige aktuelle sprøytemerkene er satt opp på pumpens forside

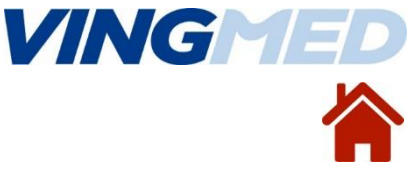

#### Stram opp pumpemekanismen / fyll slangesettet

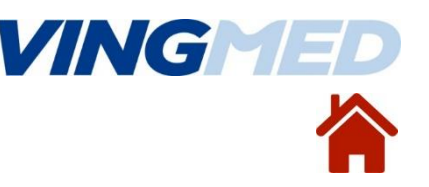

Når sprøyten er satt inn i pumpen kan det være "slakk" i pumpemekanismen. Det anbefales derfor å fylle slangesettet med pumpen, for å stramme opp pumpemekanismen, som vil sikre at infusjonsvæsken når pasienten straks pumpen startes:

- holde inne "Pil opp"
- trykk "Enter" (pumpen fyller nå slangesettet)
- > slipp "Pil opp" når det pipler væske ut fra tuppen på slangesettet

#### Start infusjonen

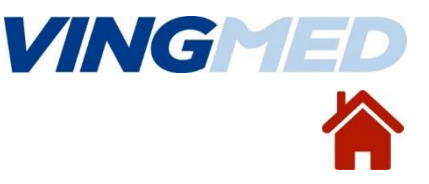

- still inn mL per time med pil-tastene
- start pumpen ved å holde inne "Enter" i 3 sekunder
  - "CAL" vises i ett sekund i skjermen straks etter oppstart
  - roterende hjul vises i skjermen kontinuerlig
  - vekselsvis vises:
    - o sprøytemerke
    - o sprøytevolum
    - $\circ$  infusjonshastighet

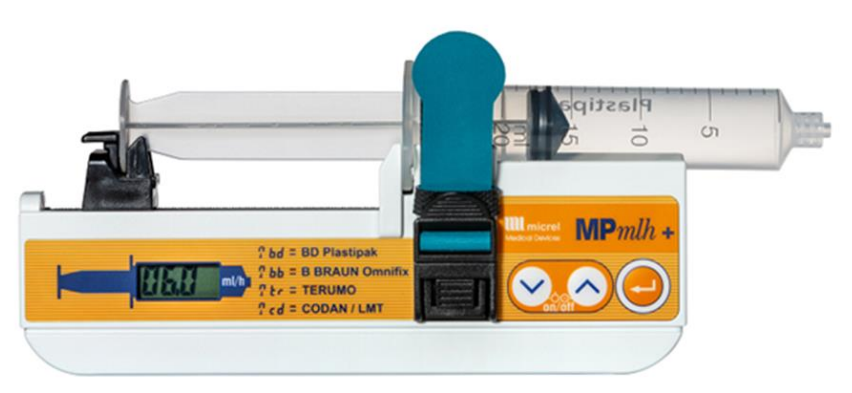

#### **Titrere infusjonshastighet**

Mens pumpen går:

- > still inn ny infusjonshastighet med "Pil ned" eller "Pil opp".
  - ett trykk endrer hastigheten med 0,1 mL/time
- bekreft ny hastighet med å holde inn "Enter" i 3 sekunder
  - "Enter" må holdes nede innen 5 sekunder, hvis ikke går pumpen
    tilbaka til appringelig innatilt bastighet

tilbake til opprinnelig innstilt hastighet

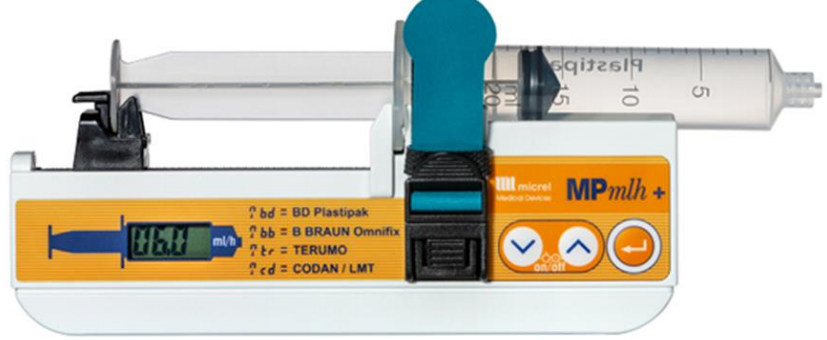

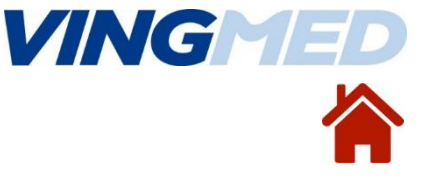

#### 14

#### **Bolus**

Mens pumpen går:

- hold inne "Enter"
- trykk "Pil opp"
- slipp "Enter"
- > dersom nødvendig, juster bolus-dosen med piltastene
- hold inne "Enter" til pumpen avgir flere pip (bolusen starter)
  - pumpen gir programert bolus-dose; "d" blinker og gitt volum vises
  - når bolus er gitt avgir pumpen tre pip
  - kontinuerlig infusjon gjenopptas

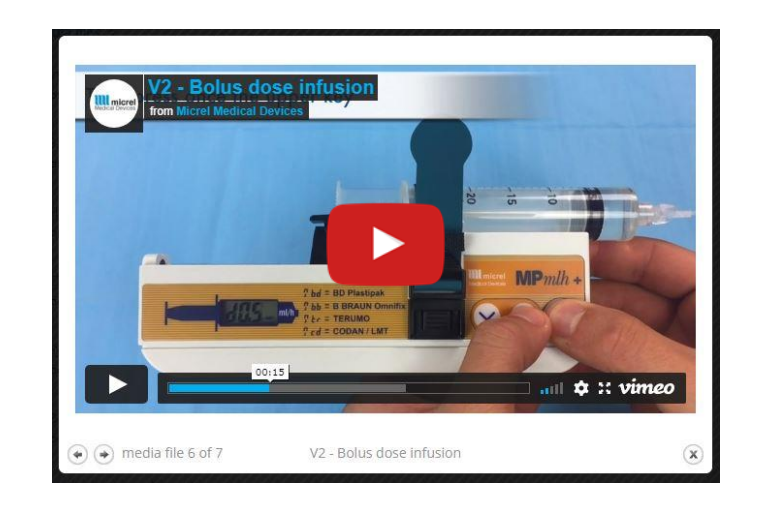

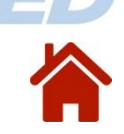

VING

#### Stoppe infusjonen / pause / skru av pumpen

Pumpen må slås av for å stoppe infusjonen

- hold inne "Pil ned" og "Pil opp" i 3 sekunder
  - to pip høres og i skjermen vises "OFF"

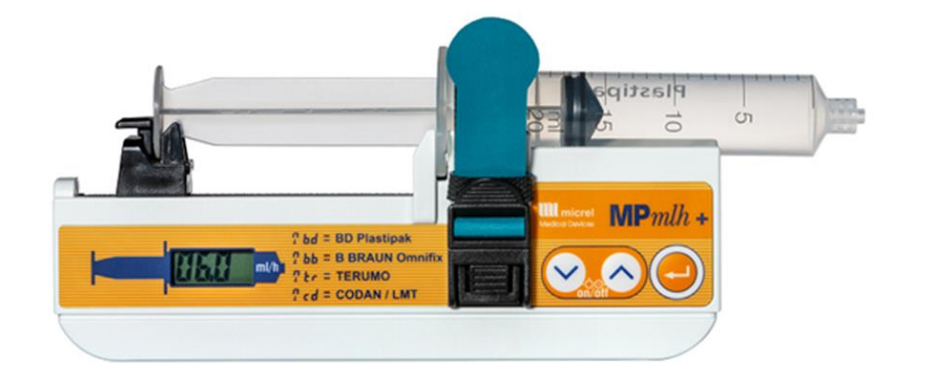

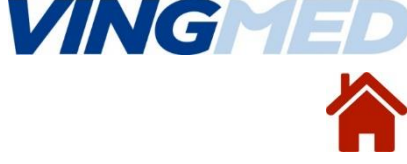

- Infusjonen er snart ferdig
- Infusjonen er ferdig
- Okklusjonsalarm
- Feilplassert sprøyte
- Lavt batterinivå
- Utladet batteri
- Kodet melding

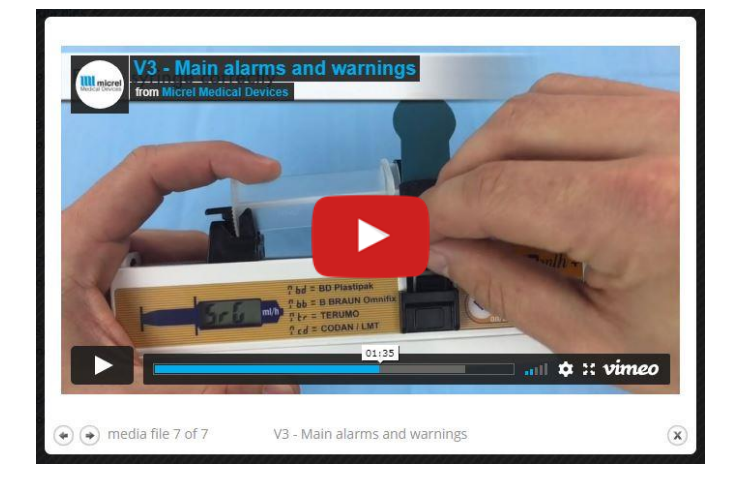

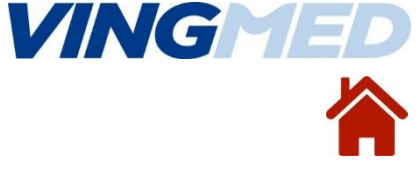

#### Infusjonen er snart ferdig

- pumpen avgir lydalarm og i skjermen vises
- 10% igjen av sprøytevolumet
- > trykk en vilkårlig tast for å skru av lydalarmen
- planlegg sprøyteskift

near End of Infusion

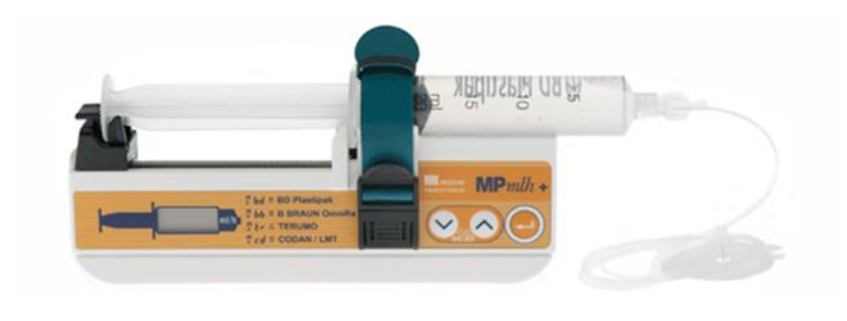

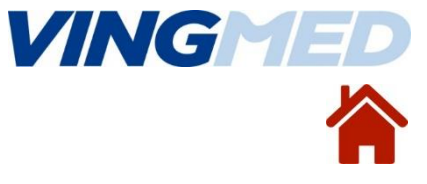

#### Infusjonen er ferdig

- pumpen avgir lydalarm og i skjermen vises
- > trykk en vilkårlig tast for å skru av lydalarmen
- > skift sprøyte

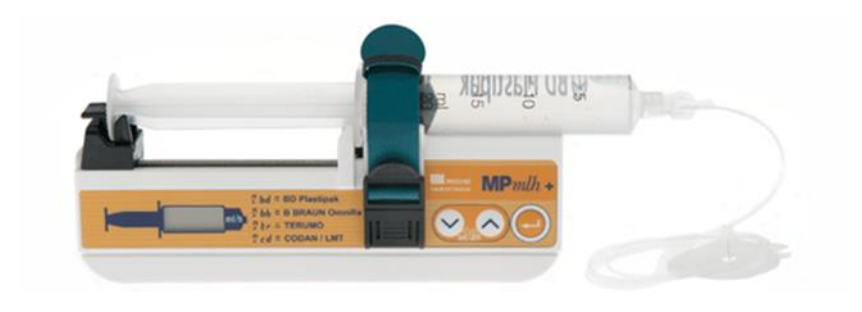

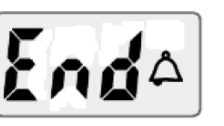

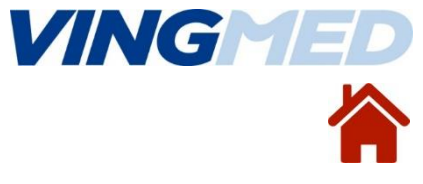

#### <u>Okklusjon</u>

- pumpen avgir lydalarm og i skjermen vises
- trykk på en vilkårlig tast for å skru av lydalarmen
- $\succ$  ved tom sprøyte  $\rightarrow$  skift til en fylt sprøyte
- $\succ$  ved tett kateter  $\rightarrow$  skru infusjonsslangen av katetret og rett feilen

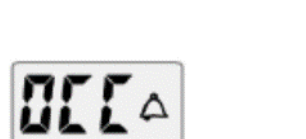

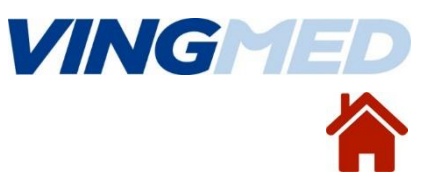

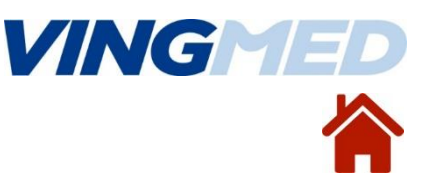

#### Feilplassert sprøyte

- pumpen avgir lydalarm og i skjermen vises
- trykk en vilkårlig tast for å skru av lydalarmen
- > påse at sprøyten er plassert riktig i pumpa og start på ny

#### Lavt batterinivå

- pumpen avgir lydalarm og i skjermen
   blinker batterisymbolet +-
- gjenværende batteritid ca 24 timer
- trykk på en vilkårlig tast for å slå av lydalarmen
- > bytt batteriene når infusjonen er ferdig

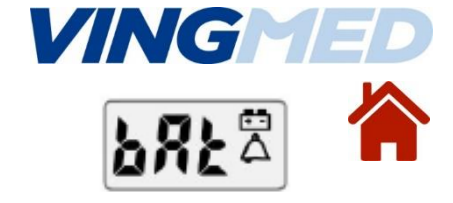

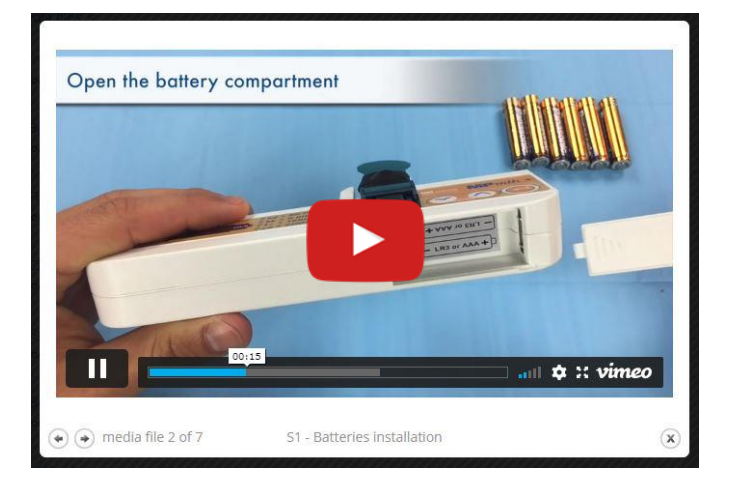

#### Utladet batteri

- pumpen avgir lydalarm og i skjermen vises
- slå av pumpen
- bytt batteriene
- slå på pumpen igjen
- de samme innstillingene som før batteribytte vil komme opp

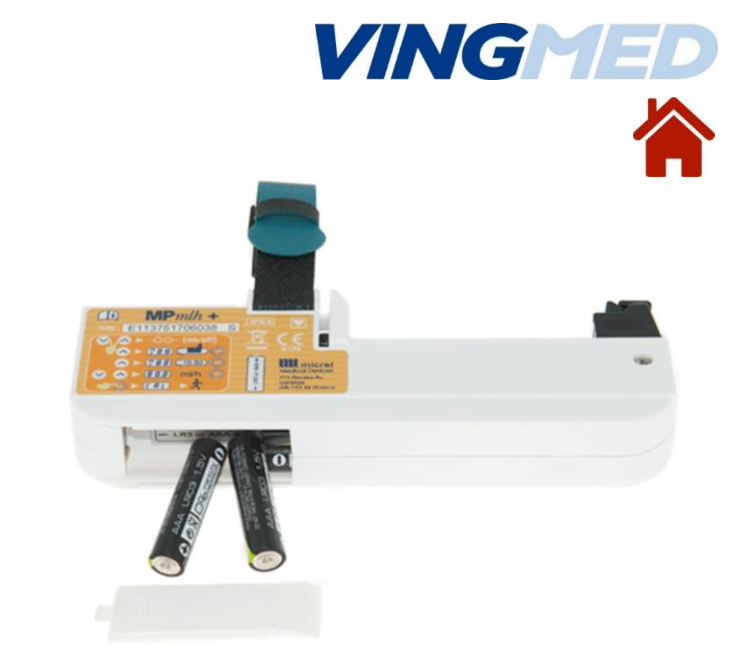

#### 23

#### **Advarsler og alarmer**

#### Kodet melding

- i skjermen vises en E med et tall bak
- dette viser at en intern feil har oppstått i pumpen
- slå av pumpen
- > slå deretter pumpen på igjen
- Hvis alarmen kommer tilbake igjen, noter feilkoden og send den til Medisinsk Teknisk Avd. for nærmere undersøkelse

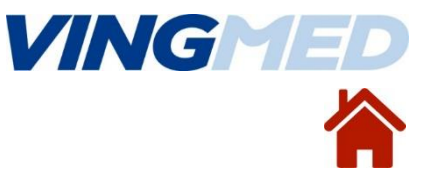

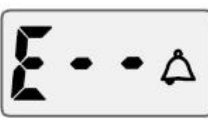

## Rengjøring og desinfeksjon

### Rengjøring

- rengjør pumpen med en lofri klut lett fuktet med såpevann.
- benytt evt. vattpinner lett fuktet i såpevann i områder som er vanskelig å komme til med kluten.

## **Desinfeksjon**

- desinfiser pumpen med en lofri klut fuktet med alkohol 70%.
- benytt evt. vattpinner lett fuktet med desinfeksjonsmiddel i områder som er vanskelig å komme til med kluten.

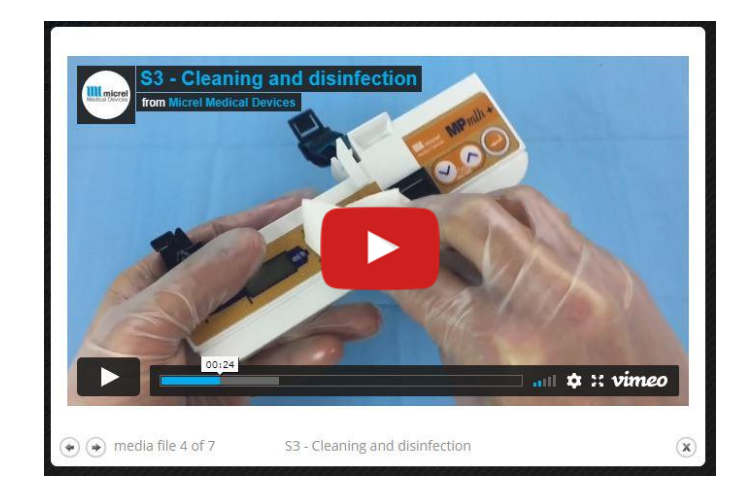

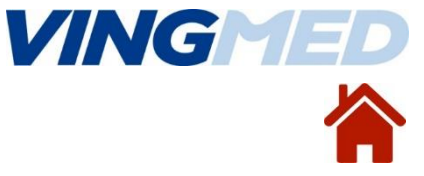

#### 25

#### Micrel MP+ Bruksanvisning

#### Micrel MP mL/h + Hurtigveiledning

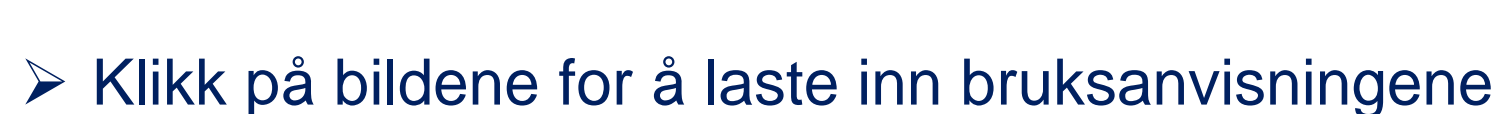

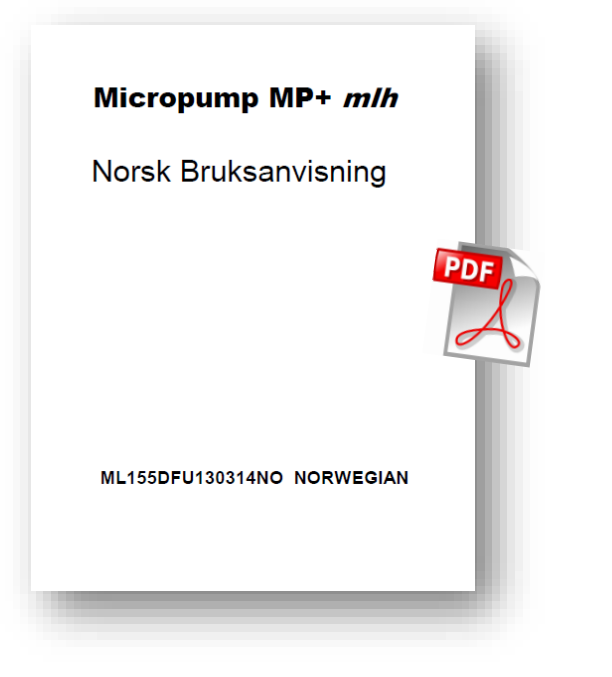

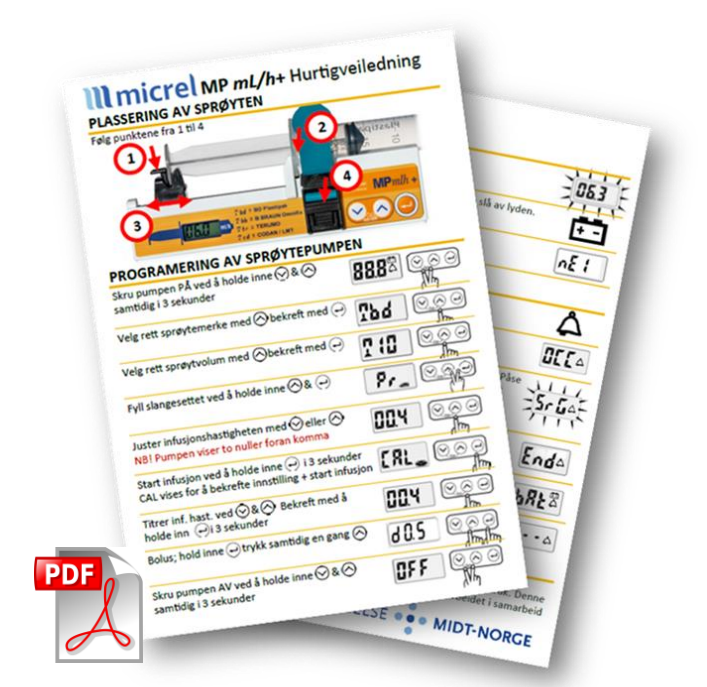

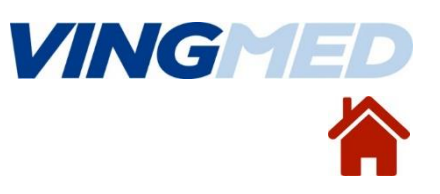

#### Bruksanvisninger

#### **Tilbehør Micrel MP mL/h+**

Liste over bestillingsnumre på pumpen og tilbehør, klikk på bildet for å åpne dokumentet

Bilder av noe tilbehør:

- o <u>Bæreveske</u>
- o Bæreveske med lås
- o Festebarkett for infusjonsstang
- Transportveske for 3 pumper

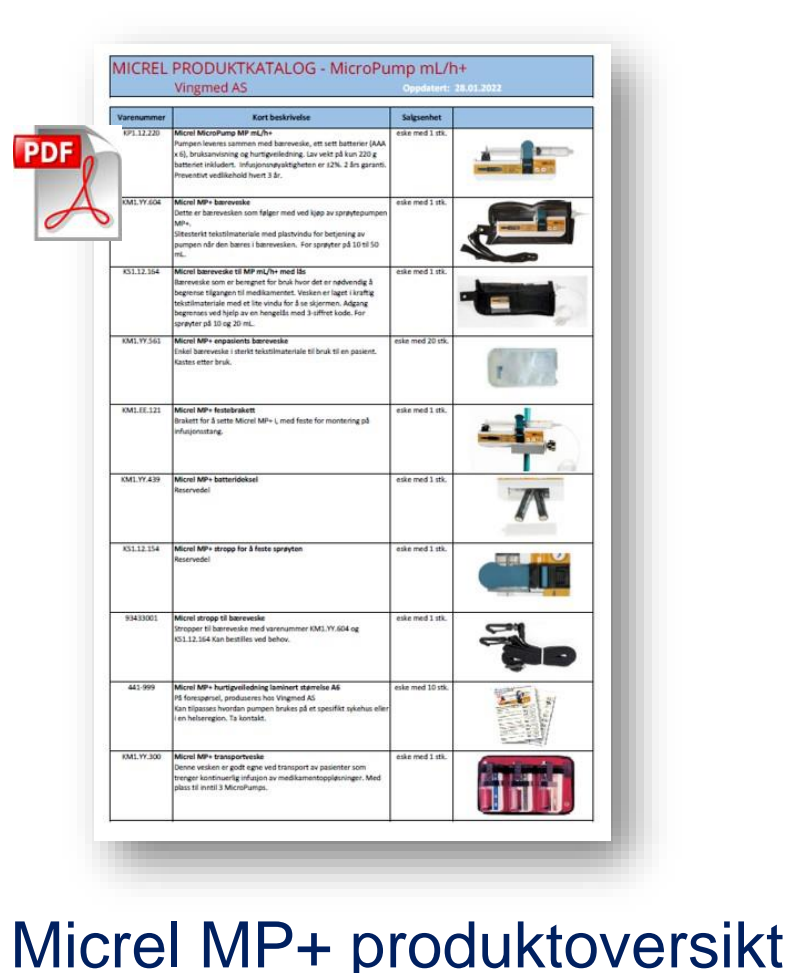

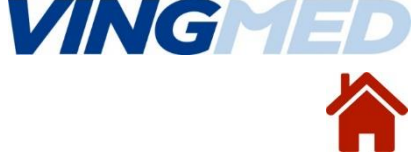

#### Tilbehør Micrel MP mL/h+ Bæreveske

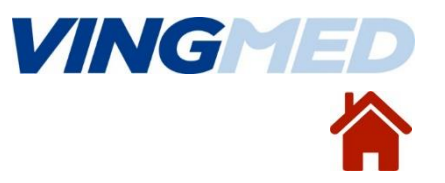

#### Bæreveske for Micrel MP+

Ved kjøp av ny pumpe, følger en slik bæreveske med i leveransen.

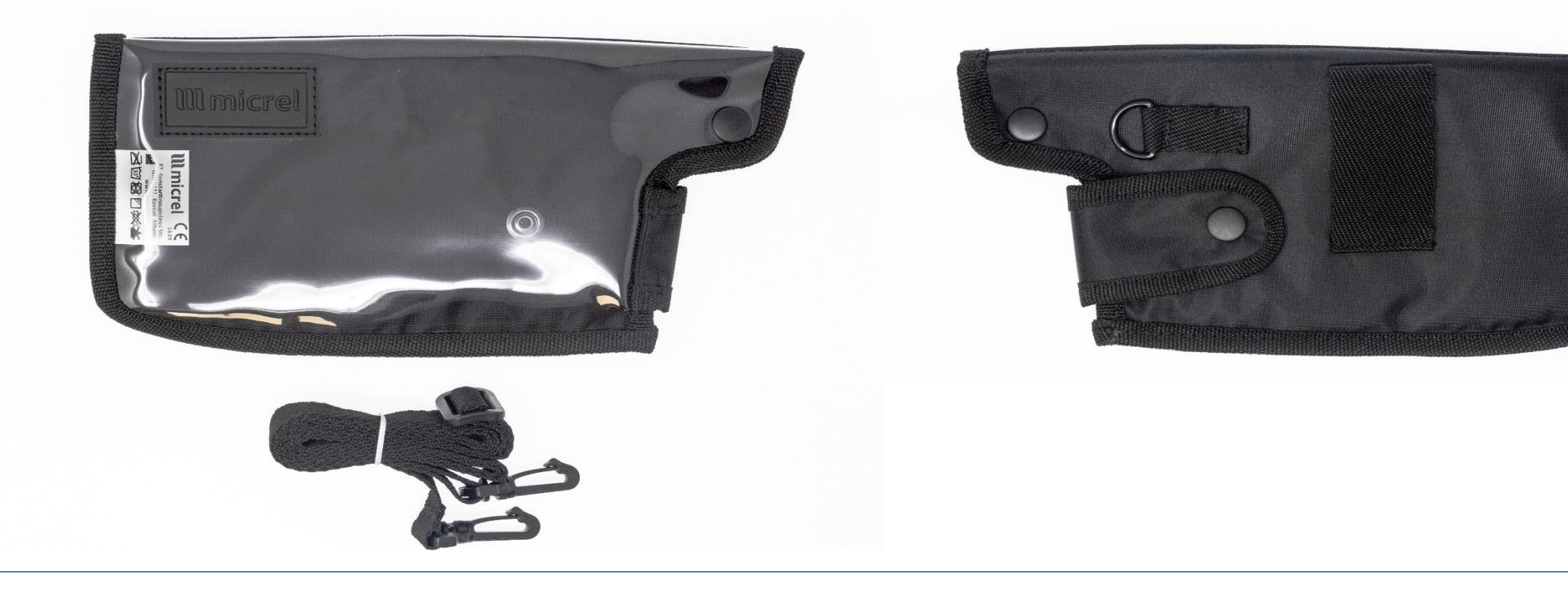

#### Tilbehør Micrel MP mL/h+ Bæreveske med lås

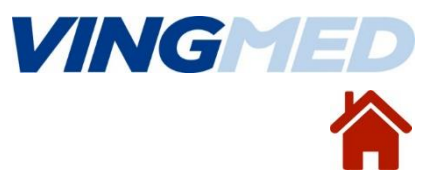

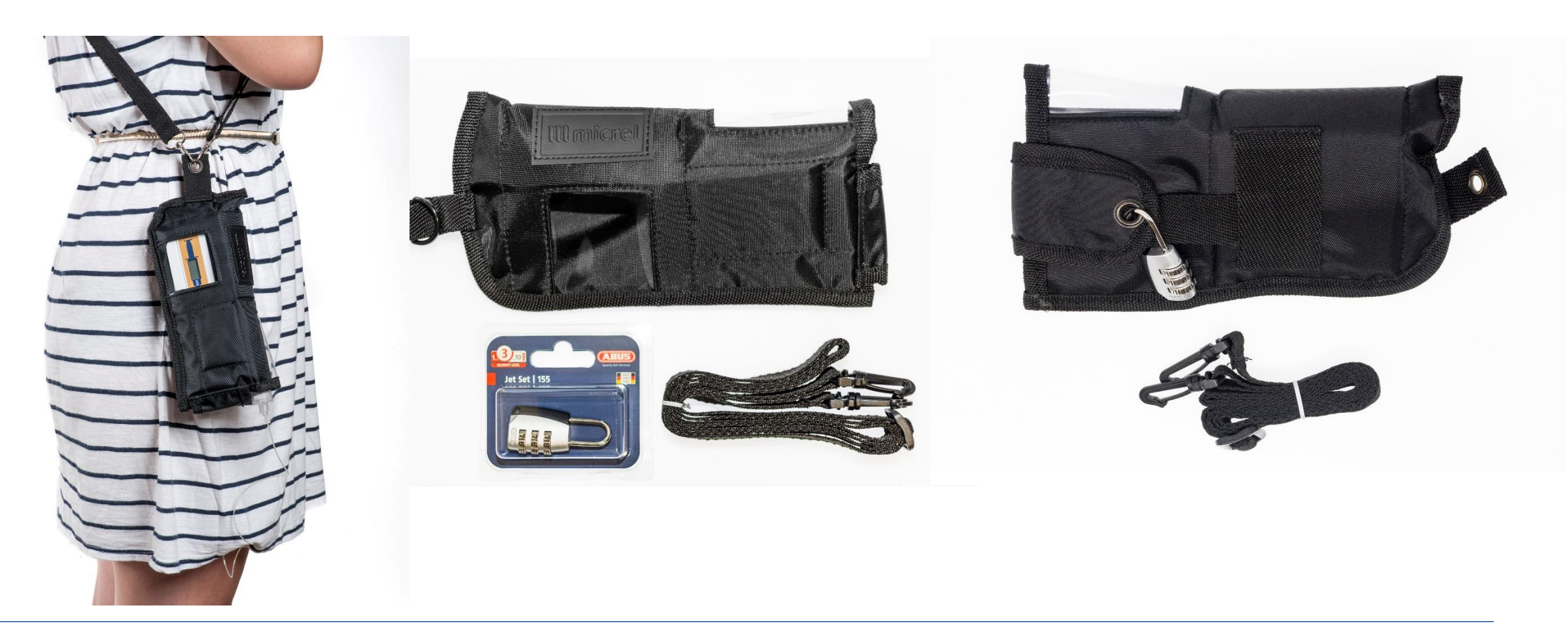

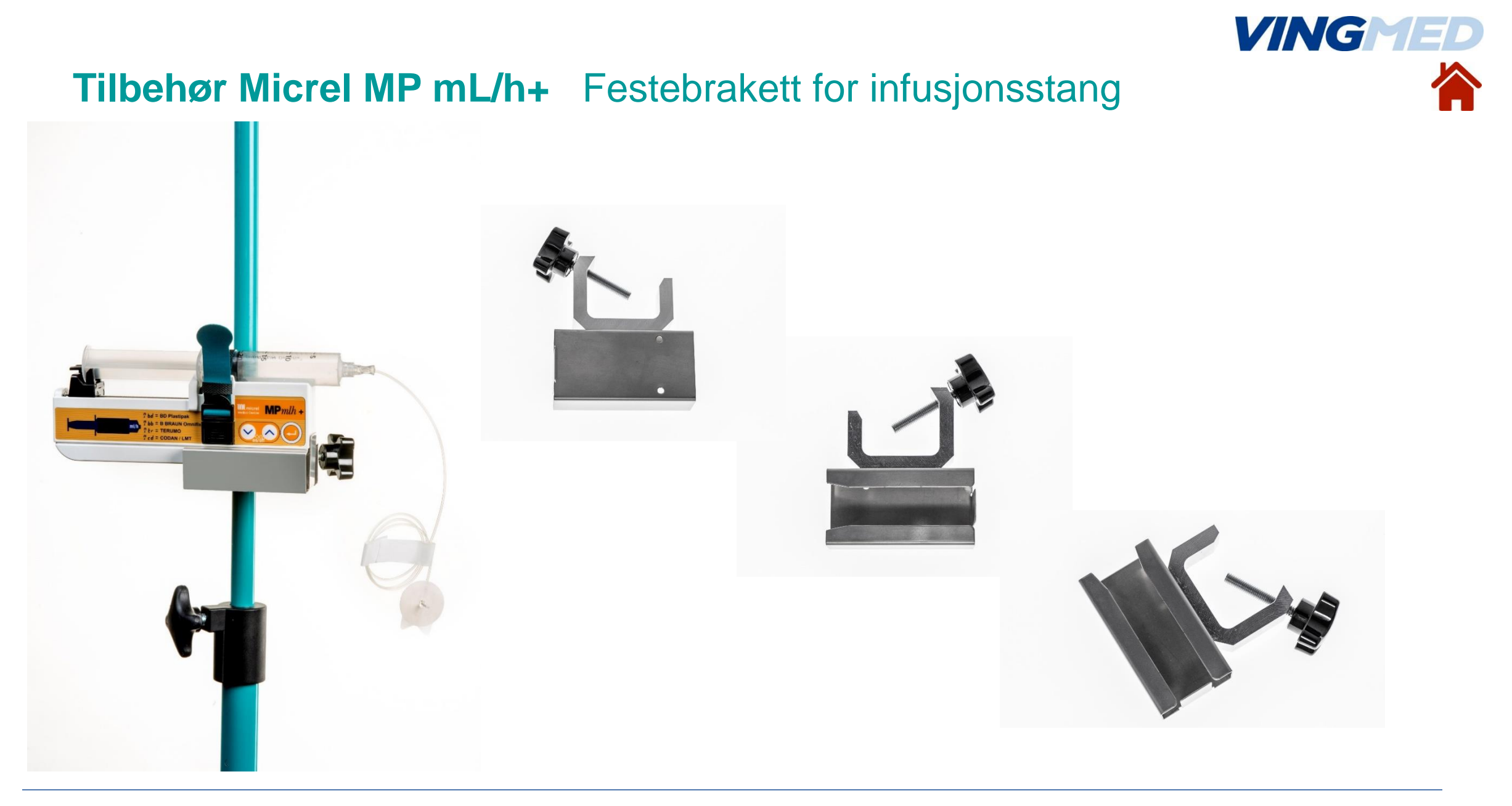

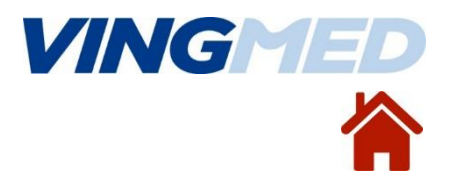

#### Tilbehør Micrel MP mL/h+ Transportveske for 3 pumper

Transportveske for Micrel MP+ med plass for opptil 3 pumper.

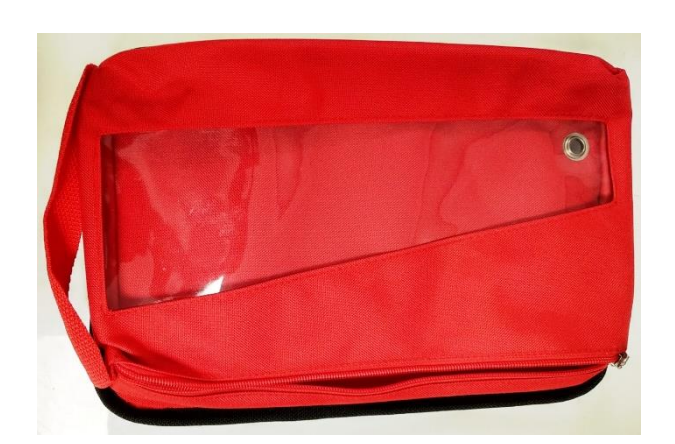

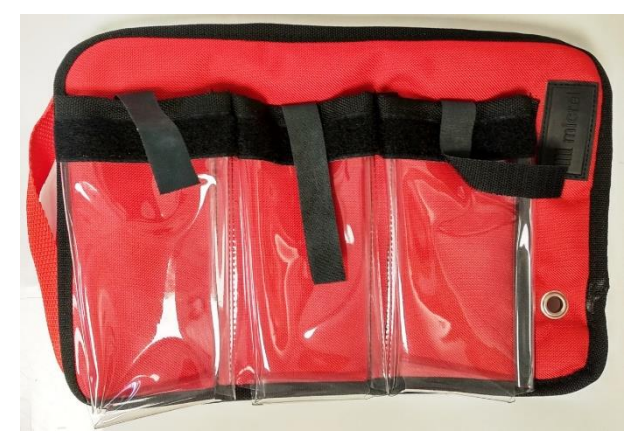

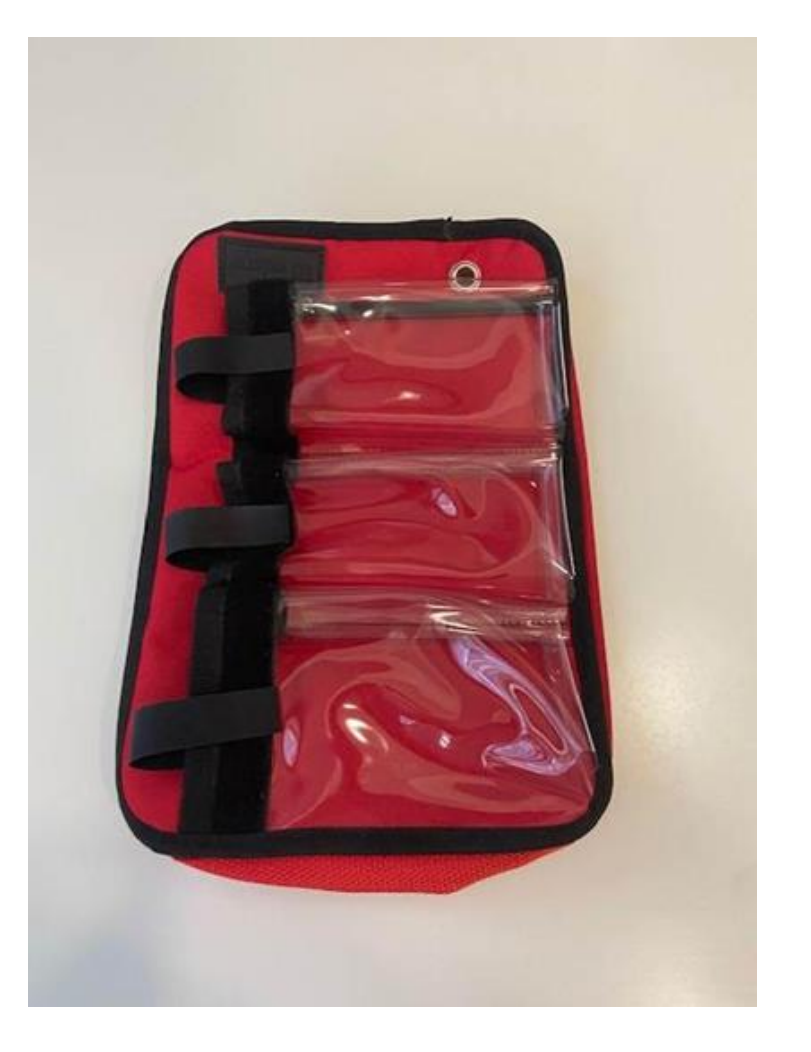

#### Garanti og vedlikehold

Pumpen leveres med 2 år garanti mot fabrikasjonsfeil. Ta kontakt med aktuell Medisinskteknisk avdeling eller Vingmed AS dersom feil på pumpen oppstår i garantitiden.

Fabrikken anbefaler preventivt vedlikehold hvert 3. år. Ta kontakt med Vingmed AS for pris og evt. lånepumper.

Service-kurs for MTA på forespørsel

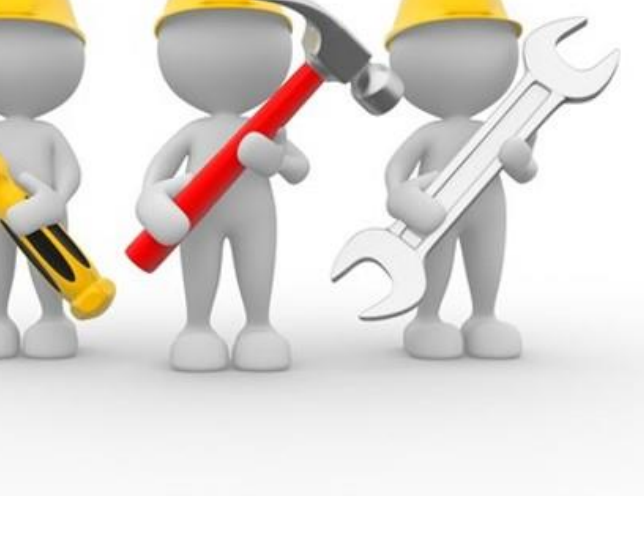

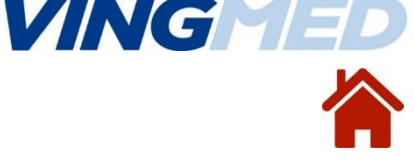

#### **Brosjyre og teknisk informasjon**

#### > Klikk på bildene for å laste inn dokumentene

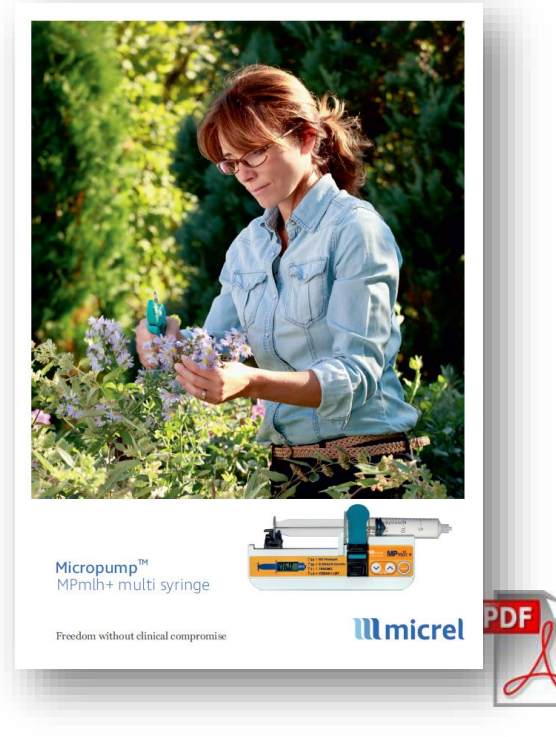

Micrel MP mL/h+ Brosjyre

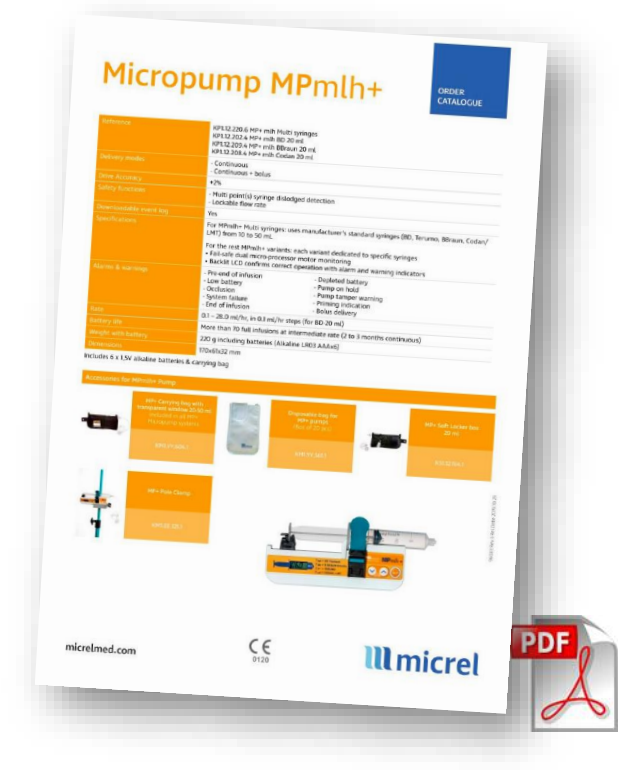

#### Micrel MP+ Datablad

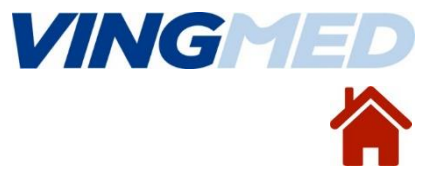

#### Bruk av Micrel MP mL/h+ ved Sunniva

Spl. Knut viser hvordan Micrel-pumpen benyttes ved

Sunniva Senter Haraldsplass Sykehus i Bergen

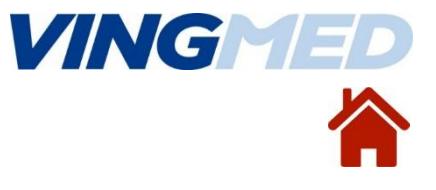

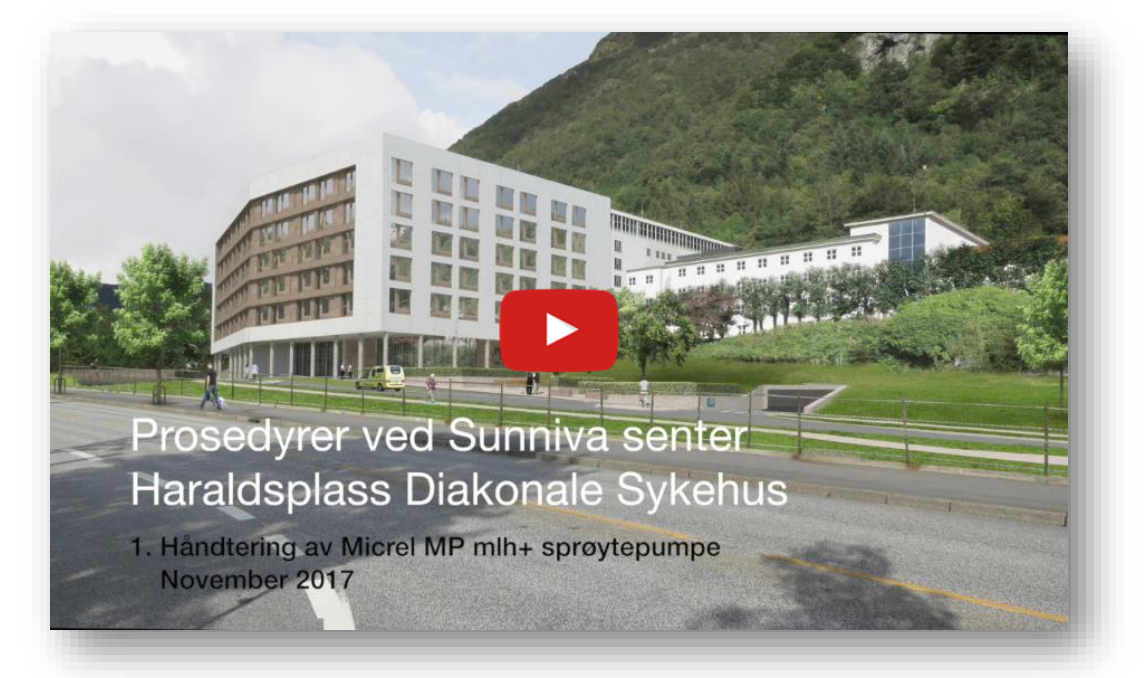

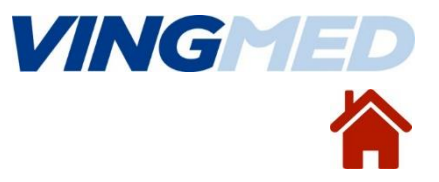

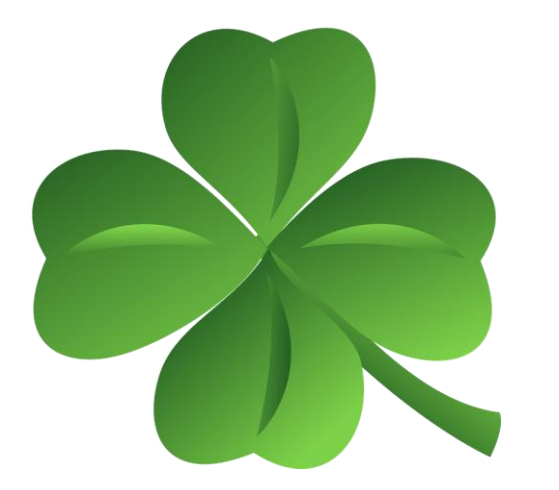

Vingmed AS tlf: 67 58 06 80 <u>info@vingmed-as.no</u> Postadresse: Solbråveien 13 1383 Asker

Torbjørn Berdal tlf: 95 98 26 45 torbjorn.berdal@vingmed-as.no

## **lll** micrel

Nettsted til produsenten Micrel Medical Devices SA

Dato sist redigert: 23.06.2023